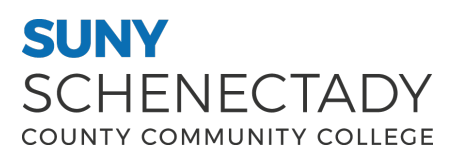

## SSB9 Faculty Class List Training Guide

Here at SUNY Schenectady, we have upgraded our Self-Service Banner 8 (SSB8) to Self Service Banner 9 (SSB9). This training guide will give you a high-level look and feel of SSB9. Banner has combined these two roles into one module and it can't be separated.

**Note:** Some pages from SSB8 are included in SSB9. We are currently working to bring these pages to SSB9. There are additional links on SSB9 that are not included here. We encourage you to explore those links on your own.

### **Table of Contents**

Four Square Navigation / Banner ......2

- - Faculty & Advising Services
    - Class List

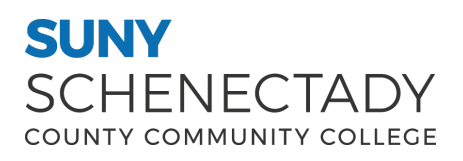

# SSB9 Faculty Class List Training Guide

#### Result of clicking on 4-square icon

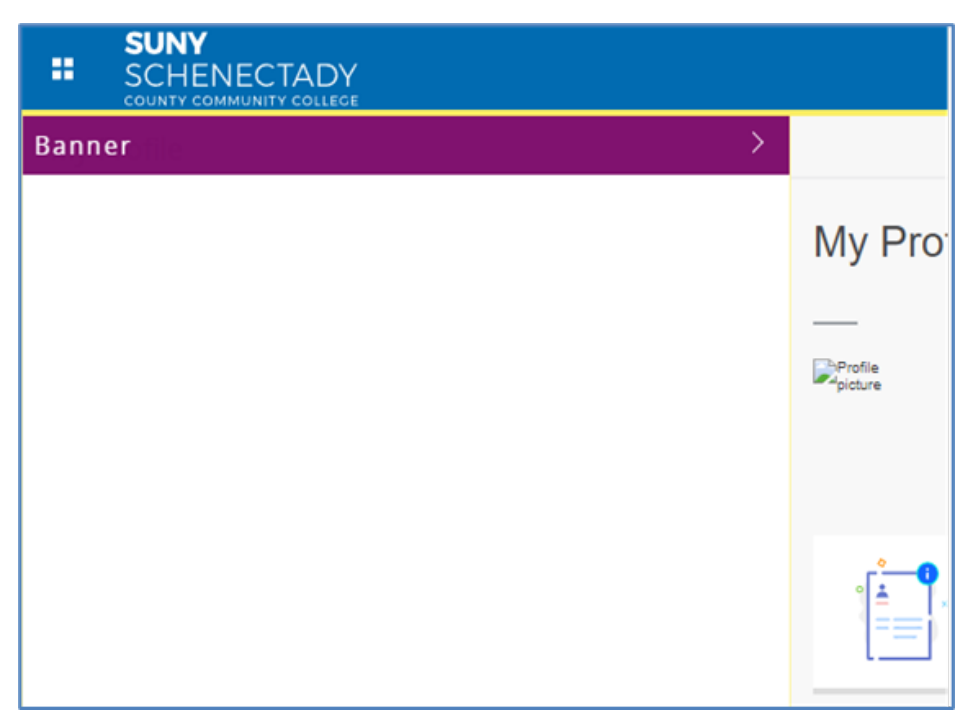

Result of clicking on **Banner** (There will be four links here - **My Profile**, **Faculty & Advisor Menu**, **Employee Menu**, and **NY Alert**. We will skip **My Profile** as it was displayed on the previous page.)

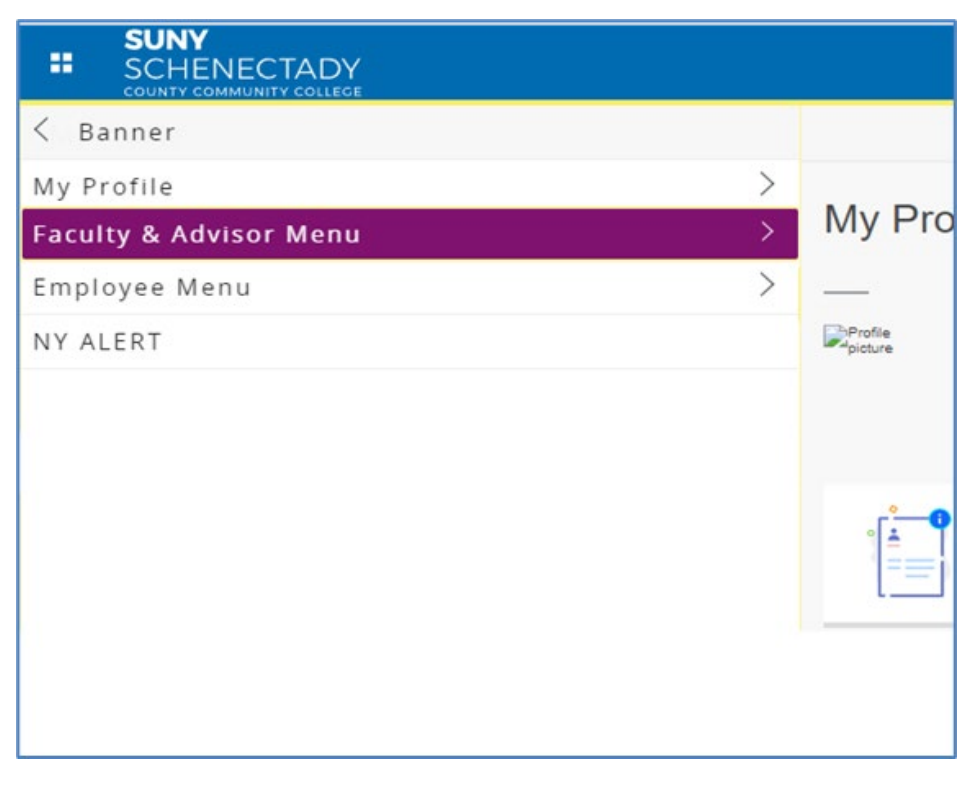

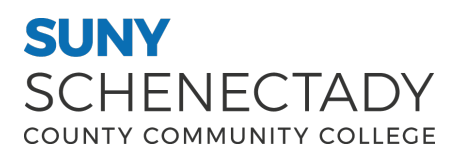

## SSB9 Faculty Class List Training Guide

#### Result of clicking on Banner > Faculty & Advisor Menu

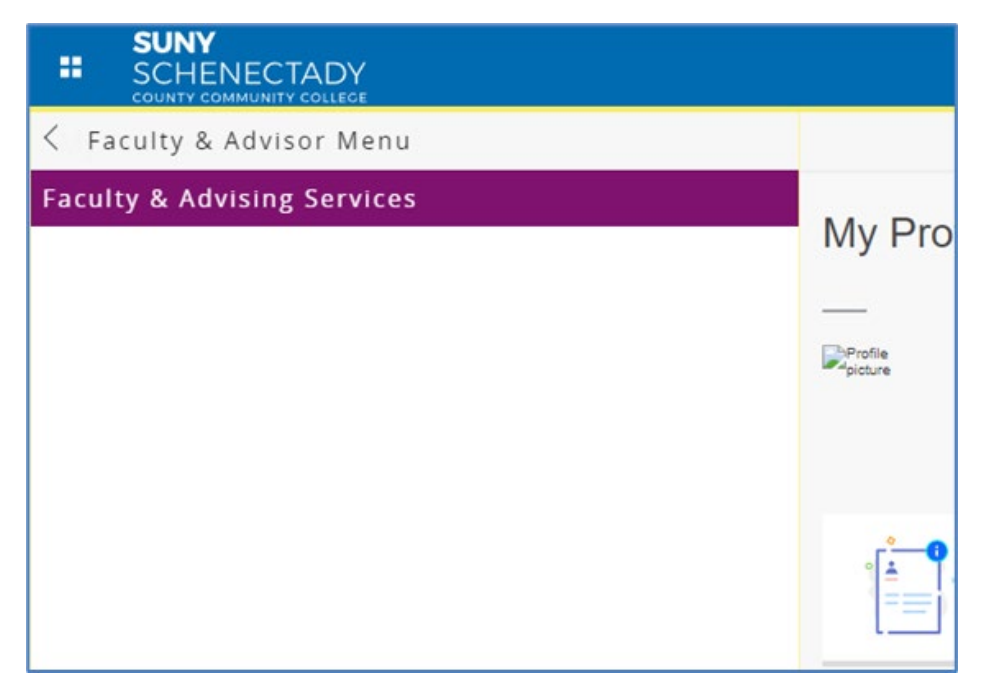

Result of clicking on Banner > Faculty & Advisor Menu > Faculty & Advising Services

|              | COUNTY COMMONITY COLLEGE                                                                                                    |
|--------------|----------------------------------------------------------------------------------------------------|
|              |                                                                                                    |
|              | Faculty and Advising Services                                                                                                    |
|              |                                                                                                    |
|              | vice versa, please ignore. Some faculty advisor roles. Paculty may see Advisor mend items and access previously required a student learner record.                                                                                                    |
| T<br>ir<br>V | his is the entry page for Faculty and Advisors. From here, you can navigate to the following pages using the Banner menu on the header (Alt+M) depending on your role at the stitution. If you have any questions regarding class or grade information, please email the Registrar at registrar@sunysccc.edu. |
|              | Advisor Menu                                                                                                    |
|              | Advising Profile                                                                                                    |
| F            | aculty Menu                                                                                                    |
|              | Faculty Grade Entry                                                                                                    |
|              | Student Academic Review                                                                                                    |
|              | <u>Class List</u>                                                                                                    |
| Т            | review the Class List information, click the Subject, Enrollment Count, Status, Duration, or Term to access the details. The Course Title and CRN only show the Course Details.                                                                                                    |
|              | racuity office nours and schedule                                                                                                    |

### SUNY SCHENECTADY COUNTY COMMUNITY COLLEGE

# SSB9 Faculty Class List Training Guide

Result of clicking on **Banner** > **Faculty & Advisor Menu** > **Faculty & Advising Services** > **Class List** (Note: Click anywhere (inside Red box) on the table displayed other than the Course Title & CRN Blue Links to see the class students list)

| :  |                             |                |        |                          |          |                         | * 💽 🚃              |  |  |  |  |  |
|----|-----------------------------|----------------|--------|--------------------------|----------|-------------------------|--------------------|--|--|--|--|--|
| F  | aculty & Advisors 🔹 CRN Lis | ty & Advisors  |        |                          |          |                         |                    |  |  |  |  |  |
| CR | N Listing                   | ting           |        |                          |          |                         |                    |  |  |  |  |  |
|    | Fall 2024 - 202409          | *              |        |                          |          |                         |                    |  |  |  |  |  |
|    | Select Course               |                |        | (iii) 👻 Search (Alt+Y) Q |          |                         |                    |  |  |  |  |  |
|    | Subject \$                  | Course Title 🗘 | CRN \$ | Enrollment Count         | Status 🗘 | Duration                | Term ≎             |  |  |  |  |  |
|    | 3US 121, 73                 |                | 90004  | 23                       | Active   | 08/26/2024 - 12/16/2024 | Fall 2024 (202409) |  |  |  |  |  |
|    | 3US 212, 71                 |                | 90005  | 12                       | Active   | 08/26/2024 - 12/16/2024 | Fall 2024 (202409) |  |  |  |  |  |
|    | RJ 113, 02                  |                | 90006  | 28                       | Active   | 08/26/2024 - 12/16/2024 | Fall 2024 (202409) |  |  |  |  |  |
|    | RJ 113, 71                  |                | 90007  | 21                       | Active   | 08/26/2024 - 12/16/2024 | Fall 2024 (202409) |  |  |  |  |  |
|    | PAL 217, 51                 |                | 90008  | 10                       | Active   | 08/26/2024 - 12/16/2024 | Fall 2024 (202409) |  |  |  |  |  |
|    | NG 124, 02                  |                | 90010  | 13                       | Active   | 08/26/2024 - 12/16/2024 | Fall 2024 (202409) |  |  |  |  |  |
|    | ING 124, 04                 |                | 90011  | 16                       | Active   | 08/26/2024 - 12/16/2024 | Fall 2024 (202409) |  |  |  |  |  |
|    | HIS 227, 74                 |                | 90012  | 27                       | Active   | 09/16/2024 - 12/16/2024 | Fall 2024 (202409) |  |  |  |  |  |
|    | PSY 121, 07                 |                | 90013  | 24                       | Active   | 08/26/2024 - 12/16/2024 | Fall 2024 (202409) |  |  |  |  |  |
|    | PSY 121, 74                 |                | 90014  | 26                       | Active   | 08/26/2024 - 12/16/2024 | Fall 2024 (202409) |  |  |  |  |  |

Result of clicking anywhere inside Red box to see the students list. This concludes the class list training.

| SCHEI                                |                                           |                        |                                         |                           |                                  |         |           |                                                  |  |  |  |  |  |  |
|--------------------------------------|-------------------------------------------|------------------------|-----------------------------------------|---------------------------|----------------------------------|---------|-----------|--------------------------------------------------|--|--|--|--|--|--|
| Faculty & Advisors                   |                                           |                        |                                         |                           |                                  |         |           |                                                  |  |  |  |  |  |  |
| Class List                           | Class List                                |                        |                                         |                           |                                  |         |           |                                                  |  |  |  |  |  |  |
| Fall 2024 - 202409 BUS 121   90004 V |                                           |                        |                                         |                           |                                  |         |           |                                                  |  |  |  |  |  |  |
| 👻 Course I                           | nformation                                |                        |                                         | Enrollment Counts         |                                  |         |           |                                                  |  |  |  |  |  |  |
| Busines                              | s Law I - BUS 121 73                      |                        |                                         | Maximum                   | Actual Remai                     | ning    |           |                                                  |  |  |  |  |  |  |
| CRN: 900                             | 004                                       |                        | Enrollment                              | 28                        | 23 5                             |         |           |                                                  |  |  |  |  |  |  |
| Duration                             | n: 08/26/2024 - 12/16/2024                |                        |                                         | Wait List                 | 0                                | 0 0     |           |                                                  |  |  |  |  |  |  |
|                                      |                                           |                        |                                         |                           |                                  |         |           |                                                  |  |  |  |  |  |  |
| Class List Wait List                 |                                           |                        |                                         |                           |                                  |         |           |                                                  |  |  |  |  |  |  |
| Summary Class List                   |                                           |                        |                                         |                           |                                  |         |           |                                                  |  |  |  |  |  |  |
|                                      |                                           |                        |                                         |                           |                                  |         |           |                                                  |  |  |  |  |  |  |
|                                      | Chudant Nama                              | 10                     | A Deviatory Chattan                     | A local                   | Creatit Haven                    |         | ^         | Final                                            |  |  |  |  |  |  |
|                                      | Student Name                              | U                      | <ul> <li>Registration status</li> </ul> | <ul> <li>Level</li> </ul> | <ul> <li>Credit Hours</li> </ul> | ~ Midte | rm v      | Final                                            |  |  |  |  |  |  |
|                                      | Adam George Maniatty-Crespo               | 900244750              | **Registered**                          | Undergraduate             | 3                                | No Acce | 255       | No Access                                        |  |  |  |  |  |  |
|                                      | Cesarina C Mazon 900233476                |                        | **Registered**                          | Undergraduate             | 3                                | No Acce | No Access |                                                  |  |  |  |  |  |  |
|                                      | Derek Thomas Mills Jr                     | 900242484              | **Registered**                          | Undergraduate             | 3                                | No Acce | ess       |                                                  |  |  |  |  |  |  |
|                                      | Desandri Ramchand                         | 900247960              | **Registered**                          | Undergraduate             | 3                                | No Acce | acc       | No Access                                        |  |  |  |  |  |  |
|                                      |                                           |                        |                                         |                           |                                  |         |           | No Access<br>No Access                           |  |  |  |  |  |  |
|                                      | Diimond Mortimore                         | 900162730              | **Registered**                          | Undergraduate             | 3                                | No Acce | ess       | No Access<br>No Access<br>No Access              |  |  |  |  |  |  |
|                                      | Diimond Mortimore<br>Izmehel Sean Marrero | 900162730<br>900175654 | **Registered** **Registered**           | Undergraduate             | 3                                |         | 255       | No Access<br>No Access<br>No Access<br>No Access |  |  |  |  |  |  |